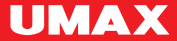

•CZ •EN •SK

# U-Smart WiFi Desk Lamp

### U-Smart WiFi Desk Lamp

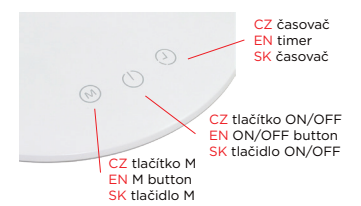

CZ Kliknutím na tlačítko ON/OFF lampu vypnete a zapnete. Podržením tlačítka ON/OFF upravíte jas světla.

EN Click on the ON/OFF button to turn on and off the lamp. Press and hold the ON/OFF button to change the brightness of the light.

SK Kliknutím na tlačidlo ON/OFF lampu vypnete a zapnete. Podržaním tlačidla ON/OFF upravíte jas svetla.

CZ Kliknutím na **tlačítko M** změníte barvu světla. EN Click on the **M button** to change the color of the light.

SK Kliknutím na tlačidlo M zmeníte farbu svetla.

#### CZ Podržením tlačítka časovač nastavíte

automatické vypnutí za 40 minut. Světlo dvakrát blikne pro potvrzení aktivace funkce. Opětovným podržením začne časovač časovač počítat znovu 40 minut.

EN Press and hold the **timer button** to automatically turn off the lamp after 40 minute The light blinks twice after activating the timer.

Pressing the button again resets the 40 minutes countdown.

SK Podržanim tlačidla časovač nastavite automatické vypnutie za 40 minút. Svetlo dvakrát blikne pre potvrdenie aktivácie funkcie. Opätovným podržanim začne časovač počítať znovu 40 minút.

## U-Smart / Android & iOS

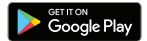

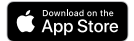

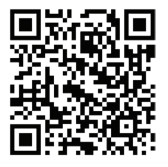

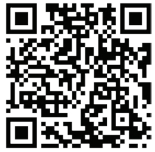

CZ Vytvořte si účet EN Create an account SK Vytvorte si účet

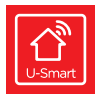

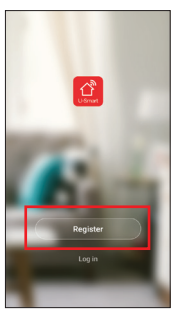

CZ Klikněte na +. Klikněte na U-Smart WiFi Desk Lamp EN Click on +. Click on U-Smart WiFi Desk Lamp. SK Kliknite na +. Kliknite na U-Smart WiFi Desk Lamp.

| My home ~                                                      | +                                                       |          |
|----------------------------------------------------------------|---------------------------------------------------------|----------|
| Light Rain<br>26.7°C High 0x80cr Temp Distorr Temp 0x80cr Temp | or SM                                                   |          |
| All Devices Kitchen Bedroom                                    | Raher                                                   | 8        |
| U-Smart WiFi Bulb                                              | Add Bluetooth Device Can connect with Bluetooth devices | Scanning |
| U-Smart WiFi Lamp<br>Turned on                                 | Al                                                      | >        |
| U-Smart WiFi Plug Duo                                          | U-Smart WiFi Plug Duo                                   | >        |
| Common Functions                                               | U-Smart WiFi Bulb                                       | >        |
| ★ ·Č·                                                          | U-Smart WIFI Lamp                                       | >        |
|                                                                | U-Smart WFi Desk Lamp                                   | >        |
|                                                                | Multiple Socket                                         | >        |
|                                                                | Ughting Devices                                         | >        |
|                                                                | e Robot Vacuum                                          | >        |

CZ Zapojte a spustte lampu Při prvním spuštění bude indikátor WiFi rychle blikat. Pokud nebliká, podržet tačítko M a indikátor začne rychle blikat. EN Plug in and turn on the lamp. The WiFi indicator will blink quickly. If it does not, press and hold the M button to make it quickly blink. SK Zapojte a spustite lampu. Pri prvom spustení bude indikátor WiFi rýchlo blikať. Ak nebliká, podržet tačidlo M a indikátor začne rýchlo blikať.

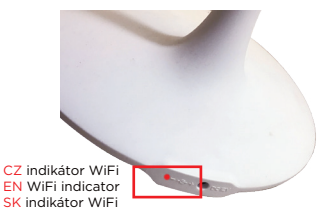

CZ Kilkněte na červené tlačitko v aplikaci. Zadejte heslo pro WiFi (WiFi musi být 24GHz). EN Press the red button in the application. Input your WiFi password (WiFi must be 24GHz). SK Kliknite na červené tlačidlo v aplikácii. Zadajte heslo pre WiFi (WiFi musi byť 24GHz).

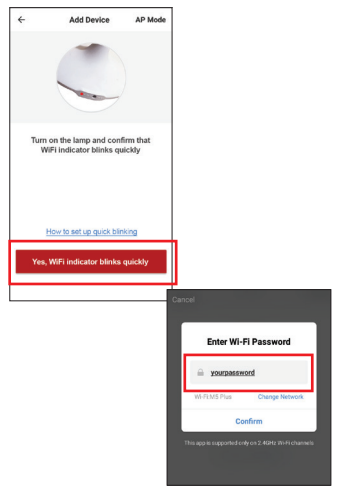

CZ Připojení je dokončeno. EN Device is successfully added. SK Pripojenie je dokončené.

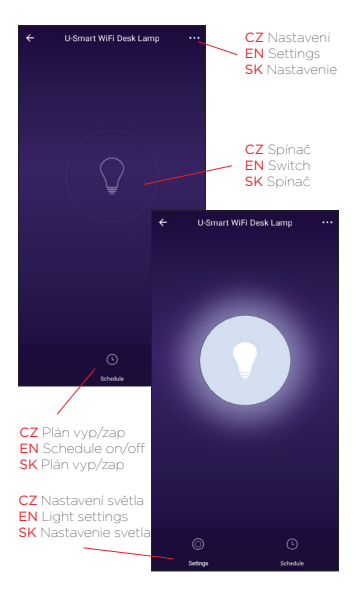

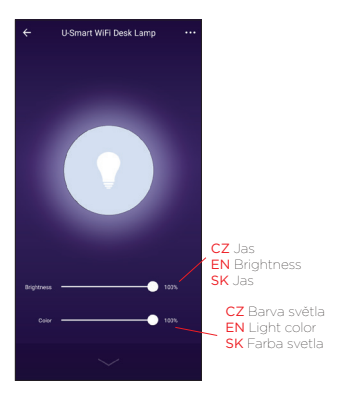

#### **Amazon Alexa**

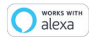

CZ V aplikaci Amazon Alexa kilkinéte na Skills & Games a vyhledejte Smart Life Přihlašte se s učtem, který máte pro U-Smart V menu kilkinéte na Add Device pro vyhledání nových zařízení. EN Cick on the Skills & Games menu inside the Amazon Alexa application and search for Smart Life Log in with the same username and password that you use for U-Smart Search for new devices in the Add Device menu. SK V aplikáci Amazon Alexa kilkinte na Skills & Games a vyhladajte Smart Life Prihláste sa s učtom, ktorý máte pre U-Smart V menu kilkinte na Add Device pre vyhladanie nových zariadení.

|                    | =                          | ALL SKILLS                                                                                                    | Your Skills                      |
|--------------------|----------------------------|----------------------------------------------------------------------------------------------------|----------------------------------|
|                    | CATEGORIES                 | Search all skills                                                                                                    | ۹                                |
| Music & Books      |                            |                                                                                                    |                                  |
| Lists              | Update you<br>to ort the p | Alexa app                                                                                                    |                                  |
| Reminders & Alarms | your Alexa                 | experience.                                                                                                    | internet<br>internet<br>internet |
| Contacts           | STAFF PICKS                | Contra Contra Co |                                  |
| Routines           | And                        | de Music                                                                                                    | $\frown$                         |
| Things to Try      | 10                         | ★★★ 521                                                                                                    | <b>P</b>                         |
| Skills & Games     | "Alcus, play musi          | c by Bobe Rexha on                                                                                                    | "Ale                             |
| Activity           | Appa Maac                  |                                                                                                    |                                  |
| Help & Feedback    | "ALEXA, WHAT A             | URE YOUR TOP SKILL                                                                                                    | S?"                              |
| Add Device         | (C) Rev **                 | ters TV (U.S.)                                                                                                    | JUMAN                            |
| Settings           | Y                          |                                                                                                    |                                  |
|                    |                            | 0                                                                                                    |                                  |
| 0                  | = •                        | 0                                                                                                    |                                  |

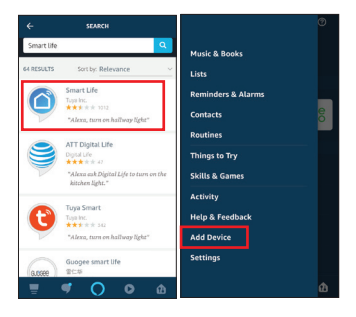

## **Google Assistant**

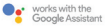

CZ V aplikaci Google Home kilkněte na Add zvolte Set up device a kilkněte na Works with Google Vyhledgite Smart Life a přihlašte se s účtem, který máte pro U-Smart EN Cick on the Add button in the Google Home application and choose Set up device Select Works with Google and search for Smart Life. Log in with the same username and password that you use for U-Smart SKV aplikaci Google Home kilknite na Add zvolte Set up device a kilknite na Works with Google Vyhladajte Smart Life a prihlašte sa s účtom, ktorý máte pre U-Smart

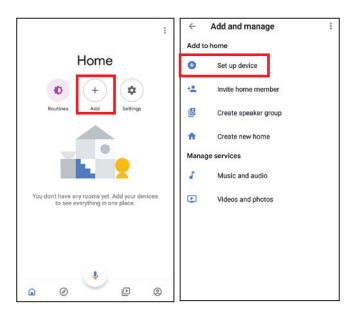

| ÷     | 1                                                                                                    | ÷    | smart life                    | × | Ξ |
|-------|----------------------------------------------------------------------------------------------------|------|-------------------------------|---|---|
| Set u | Set up<br>p new devices or add existing devices and<br>services to your home                                                                   | Add  | DIGMA SmartLife<br>Smart Life |   |   |
| Newd  | levices                                                                                                    |      |                               |   |   |
| n     | Set up new devices in your home<br>Google Home, Chromecast, Smart<br>Displaya, and devices labeled Made for<br>Google New C by GE amart bulbs. | 5.72 | Smart Life for ARUGO          |   |   |
| Works | with Google                                                                                                    |      |                               |   |   |
| 60    | Have something already set up?<br>Link your smart home services like Philips<br>Hae and TP-Link                                                |      |                               |   |   |
|       |                                                                                                    |      |                               |   |   |

#### IFTTT

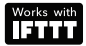

CZ V aplikaci IFTTT kilkněte na My Applets a poté na + pro vytvoření nové úlohy. Zařízení můžete nastavit jako spouštěč úlohy (this) nebo akci úlohy (that). Vyhledejte Smart Life a přihlašte se účtem, který máte pro U-Smart EN Click on My Applets and then on + in the IFTTT application to create a new applet. Device can be set as a trigger (this) or as an action (that). Search for Smart Life and log in with the same username and password that you use for U-Smart SK V aplikácii IFTTT kilknite na My Applets a potom na + pre vytvorenie novej ulohy. Zařiadenie môžete nastaviť ako spúštač úlohy (this) alebo akciu úlohy (that). Vyhládajte Smart Life a onhláste sa účtom, ktorý máte pre U-Smart

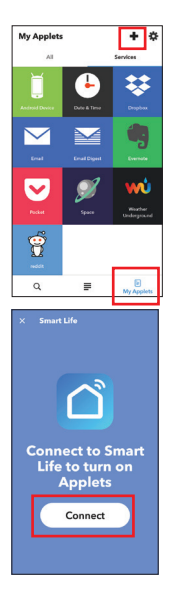

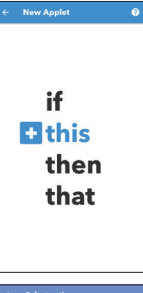

#### Select action

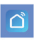

Smart Life provides extraordinary experience with your smart home appliances, including smart lights, air conditiones, humid liters. As long as your divice works with Smart Life, you'll be able to build automation tasks through IFTTT like tuming on the living room light when you're back hores.

#### Turn on

Turn off

Activate Scene

let light brightness

Set light color

CZ Technická podpora EN Technical Support SK Technická podpora +420 800 118 629 servis@umax.cz

Umax Czech a.s. Kolbenova 962/27e 198 00 Prague 9 Czech Republic

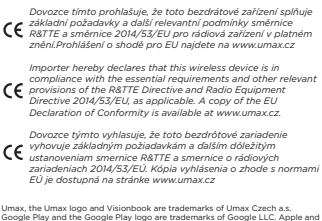

Google Play and the Google Play logo are trademarks of Google LLC. Apple and the Apple logo are trademarks of Apple Inc. Amazon, Alexa and all related logos are trademarks of Amazon.com, Inc. or its affiliates.

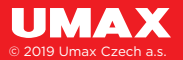